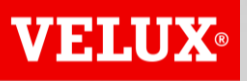

**Business Services** 

## VELUX®

#### **Business Services**

- with excellence

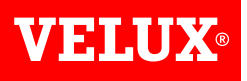

# HOW TO ADD A NEW USER TO YOUR COMPANY'S ARIBA ACCOUNT GUIDE

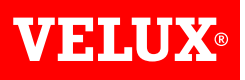

### CONTENT

- 1. Steps for being created as user
- 2. Steps for adding a user (admin)

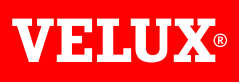

#### **1. STEPS FOR BEING CREATED AS USER**

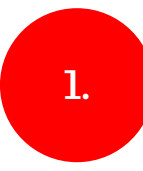

In case you do not have a user profile for your Ariba account, you need to contact your company's account administrator

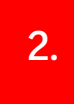

In case you do not know who is your company's account administrator, you can contact SAP Ariba help centre, who can verify if your company has an account.

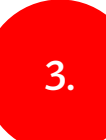

Ask your Ariba account administrator to add you as a user.

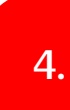

Obtain the username and password from your account administrator

NB! Accounts on Ariba Network are created per legal entity, e.g. if an event invitation is published to SUPPLIER A (DK), AND the existing Ariba Network account is for SUPPLIER A (SE), then a new Ariba Network account needs to be created.

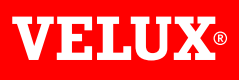

#### 2. STEPS FOR ADDING A USER (ADMIN)

| SAP Ariba Ariba Ariba Ariba Ariba Network supplier(ASN) account? Questions                                                                                                    | English                | Follow the relevant steps to add a user to your company's | https://support.ariba.com/<br>item/view/82240 |
|----------------------------------------------------------------------------------------------------|------------------------|-----------------------------------------------------------|-----------------------------------------------|
| How do I add users to my company's Ariba Network supplier(ASN) account? How can I create a sub-user?                                                                                                    |                        | Ariba account.                                            |                                               |
| Answer                                                                                                    |                        |                                                           |                                               |
| If you are the account administrator, you can add users with the following steps:                                                                                                    |                        |                                                           |                                               |
| To add users to the account, you must first create at least one role. You can assign multiple users to the same role or create a separate role for each user.                                                                                                    | $\sim$                 |                                                           |                                               |
| To create a role:                                                                                                    |                        |                                                           |                                               |
| 1. In the upper-right corner of the application, click [User Initials] > Settings and select Users. 2. Under the Manage Roles tab, click <sup>+</sup> . 3. Enter a Name for the role. 4. Select the appropriate permissions using the check boxes. 5. Click Save.                                                                                                    |                        |                                                           |                                               |
| To create a user:                                                                                                    |                        |                                                           |                                               |
| 1. In the upper-right corner of the application, click <b>[User Initials] &gt; Settings</b> and select <b>Users</b> . 2. Click the <b>Manage Users</b> tab. 3. Click the <b>+</b> icon. 4. Enter the user's information ( <b>Username</b> , <b>Email Address</b> , <b>First Name</b> , <b>Last Name</b> and <b>Phone</b> ). 5. Select a role in the <b>FOR eAssignment</b> section. 6. Assign a customer ( <b>All customers</b> or <b>Select Customers</b> ). 7. Click <b>Save</b> . |                        |                                                           |                                               |
| After you create the user, the user receives an email with the username and a temporary password. The temporary password will be valid for 24 hours. The user must access the account and change the password when logging                                                                                                    | in for the first time. |                                                           |                                               |
| If any sub users were created through a sourcing invitation they received from a buyer, you will need to approve them by following the directions below:                                                                                                    |                        |                                                           |                                               |
| 1. In the upper-right corner of the application, click [User Initials] > Settings and select Users.<br>2. Click Manage Unapproved Users.<br>3. Select the users to approve.<br>4. Click Approve.<br>5. Click Save.                                                                                                    |                        |                                                           |                                               |
| Additional Information                                                                                                    |                        |                                                           |                                               |
| You can also check our Ariba Network Portal for Suppliers where you will find information about SAP Ariba, billing and helpful articles explaining how to manage your SAP Ariba Account.                                                                                                    |                        |                                                           |                                               |

VELUX®

Bringing light to life

#### FIND US HERE

twitter.com/VELUX

- f facebook.com/VELUX
- youtube.com/user/VELUX
- in linkedin.com/company/VELUX
- pinterest.com/VELUXGroup/